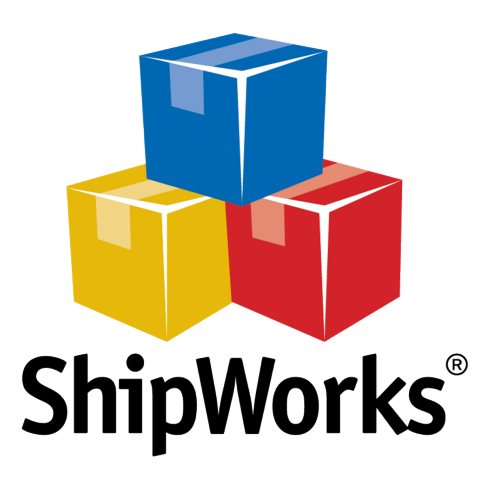

# User Guide

## **Adding Walmart to ShipWorks**

©2017 ShipWorks

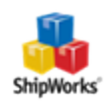

------------------------

### Contents

| Adding WalMart to ShipWorks           |
|---------------------------------------|
| Background3                           |
| First Things First                    |
| The Process                           |
| Still Need Help?                      |
| Download PDF Version of this Article7 |

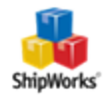

## **Adding WalMart to ShipWorks**

#### **Table of Contents**

Background First Things First The Process Still Need Help

#### Background

ShipWorks connects directly to your Walmart account via the Walmart API. With one click, or on an automated schedule, your orders are downloaded from Walmart. As soon as you process a shipment, ShipWorks communicates the updated order status, shipping method and tracking information back to Walmart.

This article will guide you through how to add Walmart to ShipWorks.

#### **First Things First**

Before connecting Walmart to ShipWorks, there are a few things you will need:

1. Walmart connects to ShipWorks using your Walmart account credentials (Consumer ID: and Private Key:). Follow the steps <u>in this Walmart guide</u> to obtain your account credentials. You will need to enter these credentials during the Walmart setup.

 You will need to have ShipWorks v5.11 or greater installed. You can check the version of ShipWorks you are running by clicking on the **Help** tab and then the **About ShipWorks** button. For assistance with upgrading, <u>click here</u>.

3. You will need to be logged into ShipWorks as a user with administrator rights.

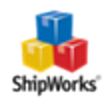

#### **The Process**

1. Click on the **Manage** tab and then on the **Stores** button.

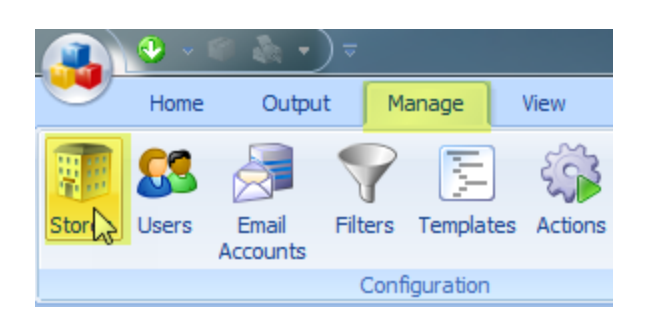

2. Next, click on the **Add Store** button.

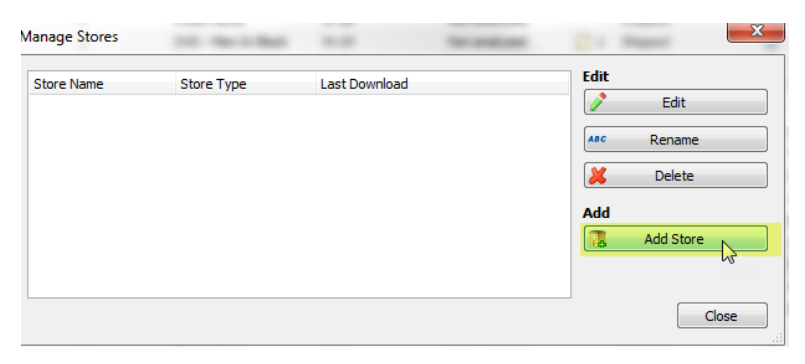

3. From the **What platform do you sell on?** menu, select **Walmart**. Then, click **Next**.

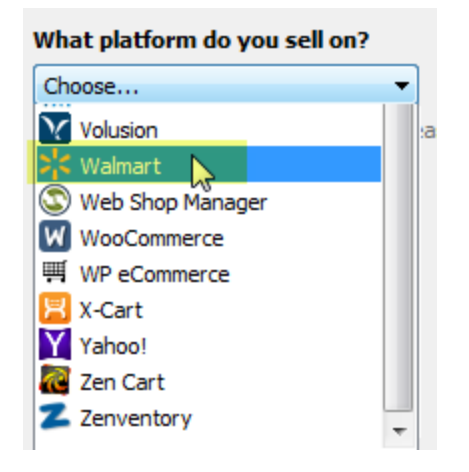

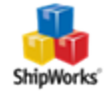

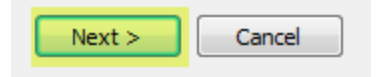

4. On the **Account Credentials** screen, enter your Walmart-issued **Consumer ID:** and **Private Key:**. Click **Next**.

**Note:** For assistance with obtaining your Walmart credentials, <u>please visit this page</u>.

| Store<br>Er | <b>Setup</b><br>Inter the following | information about your online store.                                                                                                    |
|-------------|-------------------------------------|----------------------------------------------------------------------------------------------------|
| Acco        | unt Credential                      | <br>5                                                                                                    |
| Er          | nter your Walma                     | rt-issued credentials:                                                                                                    |
|             | Consumer ID:                        | 8108ba7e-ed95-401b-af51-                                                                                                    |
|             | Private Key:                        | iwWovk6lEtOpUloDs2DuN3aoQJBANnzRh0EphY9mhzHnx1HBTBjOvKlwPUVLF<br>R2XVWOsHyBVKkr/<br>RWPmAM2XclzR8CSqEMYm21WixsHhEhM1KV16MCQQDE/<br>i3HO52Zkyjcng8Lwj8qGXzbxVNtu6l0CL+1GGReRE5F3Uq1U<br>+V7HgUf7U8ULV5b8H3BDwC1n0ir7gs8qiQtAkEAt3ytvGRbh0HZav1M1ZPW9I<br>017v514owuw/TaYts8DbW8Fqhn6yz2p02v65cvmlivt9g7TW1uY3zKW1V<br>+JbrszQJBAJhadRFrmYzTEaE+55gU/UEUIUfnBycLPw+3/<br>wxh66iWY8TPPpsfmjv2Mr0gJB8bir9X12K9wz03ox12F78v6kQCCE9PmgcM0Kr<br>zWezvvYCKIusn5RdaoV35jFqb2D6sdImXt5GrHLjTRwvBJbCABW8eTrfMcMHW<br>For help adding your Walmart store, <u>click here.</u> |
|             |                                     |                                                                                                    |
| N           | ext >                               | Cancel                                                                                                    |

Great! You are connected. Now, you will need to fill out a few more screens.

5. On the **Store Information** screen, enter your **Store Name:** and **Address:**. Then, click **Next**.

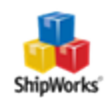

| Sh | ShipWorks Setup             |                                                           |  |  |
|----|-----------------------------|-----------------------------------------------------------|--|--|
|    | Store Inforn<br>Enter the r | nation<br>name and physical address of your online store. |  |  |
|    | Name                        |                                                           |  |  |
|    | Store name:                 | My Walmart Store                                          |  |  |
|    | $\rightarrow$               | (This is just how your store will display in ShipWorks)   |  |  |
|    | Address                     |                                                           |  |  |
|    | Company:                    | Widget Me This                                            |  |  |
|    | Street:                     | 123 Some Street                                           |  |  |
|    |                             |                                                           |  |  |
|    | City:                       | St. Louis                                                 |  |  |
|    | State \Prov:                | Missouri                                                  |  |  |
|    | Postal Code:                | 63123                                                     |  |  |
|    | Country:                    | United States 🔹                                           |  |  |
|    |                             |                                                           |  |  |

6. Enter the additional **Contact Information:** for your store. Then, click **Next**.

**Note**: This information is optional.

| ShipWorks Setup |              |                                    |  |  |  |
|-----------------|--------------|------------------------------------|--|--|--|
| Co              | ontact Infor | mation                             |  |  |  |
|                 | Enter the co | ontact information for your store. |  |  |  |
| C               | ontact Info  | rmation                            |  |  |  |
|                 | Website:     | www.widgetmethis.com               |  |  |  |
|                 | Email:       | [                                  |  |  |  |
|                 | Phone:       |                                    |  |  |  |
|                 |              |                                    |  |  |  |
|                 |              |                                    |  |  |  |

7. Under **When a shipment is processed:** we recommend leaving the default for **Upload the shipment tracking number**. Then, click **Next**.

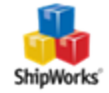

| 9 | When a shipment is processed:                                                       |
|---|-------------------------------------------------------------------------------------|
|   | $\boxed{\ensuremath{\mathbb V}}$ Update my online orders with the shipment details. |
|   |                                                                                     |

9. Click Finish. Then, click Close.

Your order will automatically begin to download.

#### **Still Need Help?**

Please feel free to <u>reach out to one of our awesome Customer Care representatives in St.</u> Louis. We are happy to assist you.

#### **Download PDF Version of this Article**

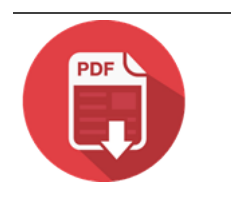

Click the image to down-load.

©2017 ShipWorks

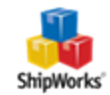